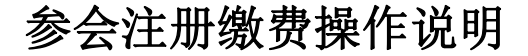

1.点击进入注册页面

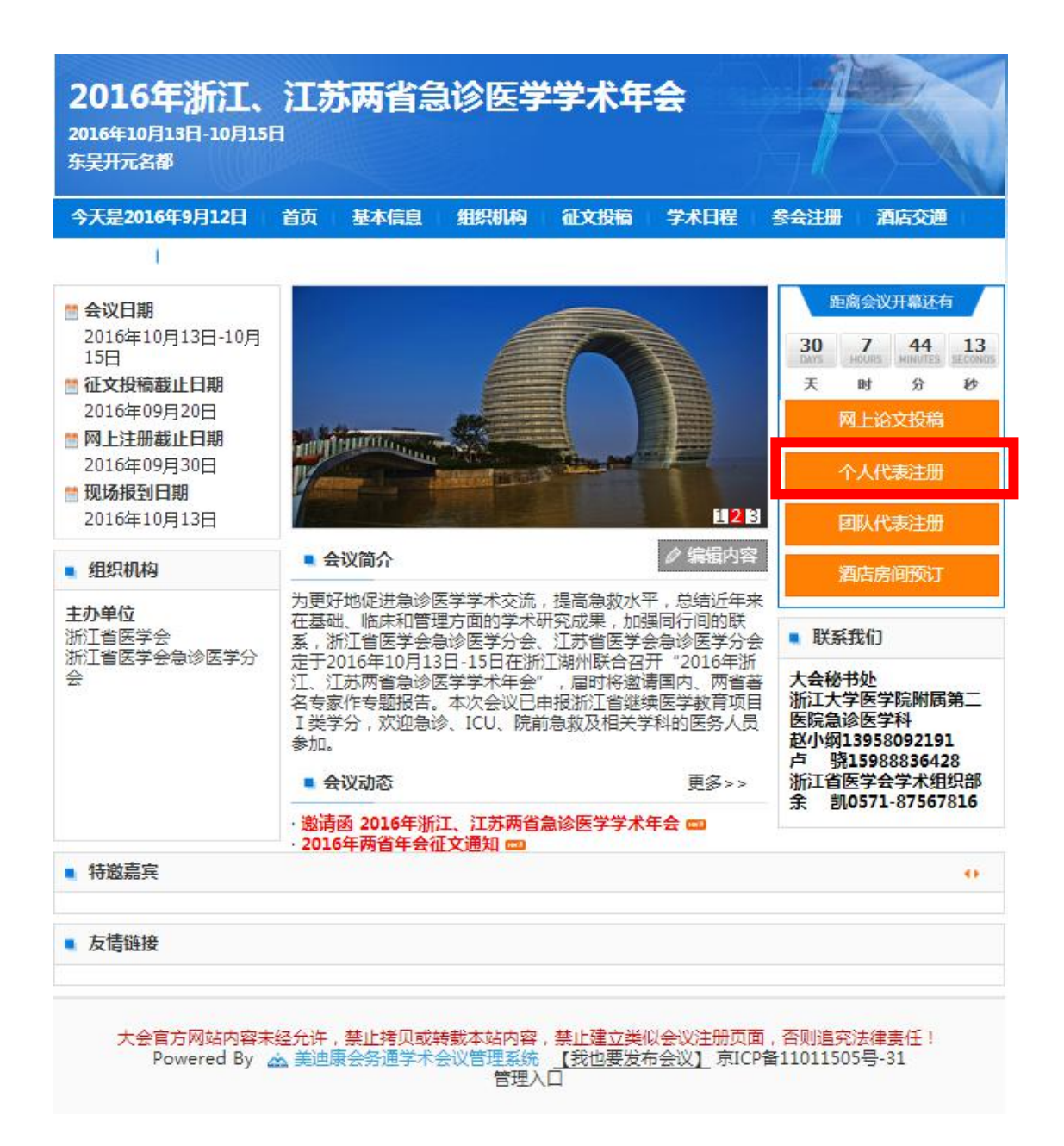

### 2.带\*为必填项目

| 写个人信息 "为必要" |                                  |                   |
|-------------|----------------------------------|-------------------|
|             |                                  | Υ                 |
| 电子邮稿"       | 而外必编写有效的面料的社员保证注意确认用和其他会议信息的有效投收 | ).                |
| 设置表行*       |                                  | )                 |
| 确认出码*       |                                  |                   |
| 中文建名*       |                                  | )                 |
| 9605HT      |                                  | ]                 |
| 素的財會        |                                  | ]                 |
| 性彩          | ◎男 ◎女                            |                   |
| 出生日期        | 1980 • 年 1 • 月 1 •               | 5                 |
| Ria         |                                  | ]                 |
| 最高学历        | ◎博士 ◎研究生 ◎本料 ◎大体 ◎中体 ◎無地         |                   |
| 最高学位        | ©#± 08± 0°≠± 058                 |                   |
| 工作单位*       |                                  | ]                 |
| 科立/印门       |                                  | ]                 |
| 连续合码,       | 身份证 • 证件电码                       | ]                 |
| 技术正称        |                                  | 若没有流道马"无"         |
| 行动职务        |                                  | 若没有清晴号"无"         |
| 门梁城址        |                                  | ]                 |
| 部次编码        |                                  | ]                 |
| 手机结约        |                                  | Ĵ                 |
|             |                                  | 档式花例:010-60299110 |
| 单位电话        |                                  |                   |

#### 3.填写信息后点击"提交信息"按钮

| 电子邮箱   |             |            |        |       |     |        |     |                   |
|--------|-------------|------------|--------|-------|-----|--------|-----|-------------------|
|        | 请务必填写有效的    | 邮件地址       | ,以保证注册 | 确认函和其 | 他会议 | 信息的有效接 | 敏文  |                   |
| 设置密码   |             |            |        |       |     |        |     |                   |
| 确认密码   |             |            |        |       |     |        |     |                   |
| 中文姓名   |             |            |        |       |     |        |     |                   |
| 姓的拼音   |             |            |        |       |     |        |     |                   |
| 名的拼音   |             |            |        |       |     |        |     |                   |
| 性另     | ◎男 ◎女       |            |        |       |     |        |     |                   |
| 出生日期   | 1980        | <b>▼</b> 年 | 1      | •]    | •   | 1      | v E | 3                 |
| 民族     |             |            |        |       |     |        |     |                   |
| 2-000  |             |            |        |       |     |        |     |                   |
| 最高学历   | i ◎博士 ◎研究生  | ◎本科        | ◎大专 ◎  | 中专 ①其 | 他   |        |     |                   |
| 最高学位   | : ◎博士 ◎硕士 ( | )学士 🌘      | 其他     |       |     |        |     |                   |
| 工作单位   |             |            |        |       |     |        |     |                   |
| 科室/部门  |             |            |        |       |     |        |     |                   |
| 证件号码   | 9份证 ▼       | 证件制        | 彁      |       |     |        |     |                   |
| 技术职利   | :           |            |        |       |     |        |     | 若没有请填写"无"         |
| 行政的点   |             |            |        |       |     |        |     | 若没有请填写"无"         |
| T144LL |             |            |        |       |     |        |     |                   |
| 门牌地址   |             |            |        |       |     |        |     |                   |
| 邮政编码   |             |            |        |       |     |        |     |                   |
| 手机导码   |             |            |        |       |     |        |     |                   |
| 单位电波   |             |            |        |       |     |        |     | 格式范例:010-60299110 |
|        |             |            |        |       |     |        |     |                   |

大会宣方网站内容未经允许,禁止缚贝或神教本站内容,禁止建立类似会议注册页面,否则追究法律责任 Powered By <u>新迪康会务通学术会议管理系统 【我也要发布会议】</u>第ICP备11011505号-31

## 4.获得一个注册 ID 后,点击"确认提交"按钮

|                         |                                                              |                                                        |                                                    |                                       | 欢迎您 5035757                            | 15@qq.com 1                          | 、人中心 [退出         | 出]  |
|-------------------------|--------------------------------------------------------------|--------------------------------------------------------|----------------------------------------------------|---------------------------------------|----------------------------------------|--------------------------------------|------------------|-----|
| 2016年10<br>5天开元名        | <b>年浙江、</b><br>)月13日-10月1!<br><sup>3都</sup>                  | <mark>江苏两省</mark><br><sup>油</sup>                      | 急诊医学                                               | 学术的                                   | F会                                     | 1                                    |                  | 171 |
| 个人中心                    | 个人代表注册                                                       | 酒店房间预订                                                 | 网上论文投稿                                             | 稿件状态                                  | 个人信息修改                                 |                                      | ₹返回大会首           | 页   |
| 温馨提示:<br>费的价格。<br>方式办理敏 | 选择注册考<br>查型<br>前期代表注<br>按照大会的规定,(<br>如果不能在*月*日2<br>费手续(不收取任何 | 鋰 选<br>册-CNY600<br>代表参会注册确认辑<br>之前缴费,会议注册<br>可手续费)。现场伊 | 译支付方式<br>终以缴费时间为准<br>费将自动增加**元<br>结律本人身份证到注<br>确认想 | 订单支<br>。只有在*月*E<br>,变为现场注述<br>册台报到并领理 | 付 参会<br>日之前缴纳注册费由<br>册费的价格。请参会<br>权发票。 | 成功,打印注册表<br>9代表,方能享受<br>会代表尽快通过银     | 前期优惠注册<br>行卡在线支付 |     |
|                         | 大会官方网站内容<br>Powered By                                       | 器未经允许,禁止拷                                              | 贝 <mark>或转载本站内容</mark><br>学术会议管理系统                 | , <u>禁止建立类</u> 化<br>【我也要发花            | 以会议注册页面,召<br>后会议】 京ICP备1               | <mark>四则追究法律责任</mark><br>1011505号-31 | I                |     |

5. 进入选择支付方式页面,选择"在线支付"后,点击"确认付款信息"

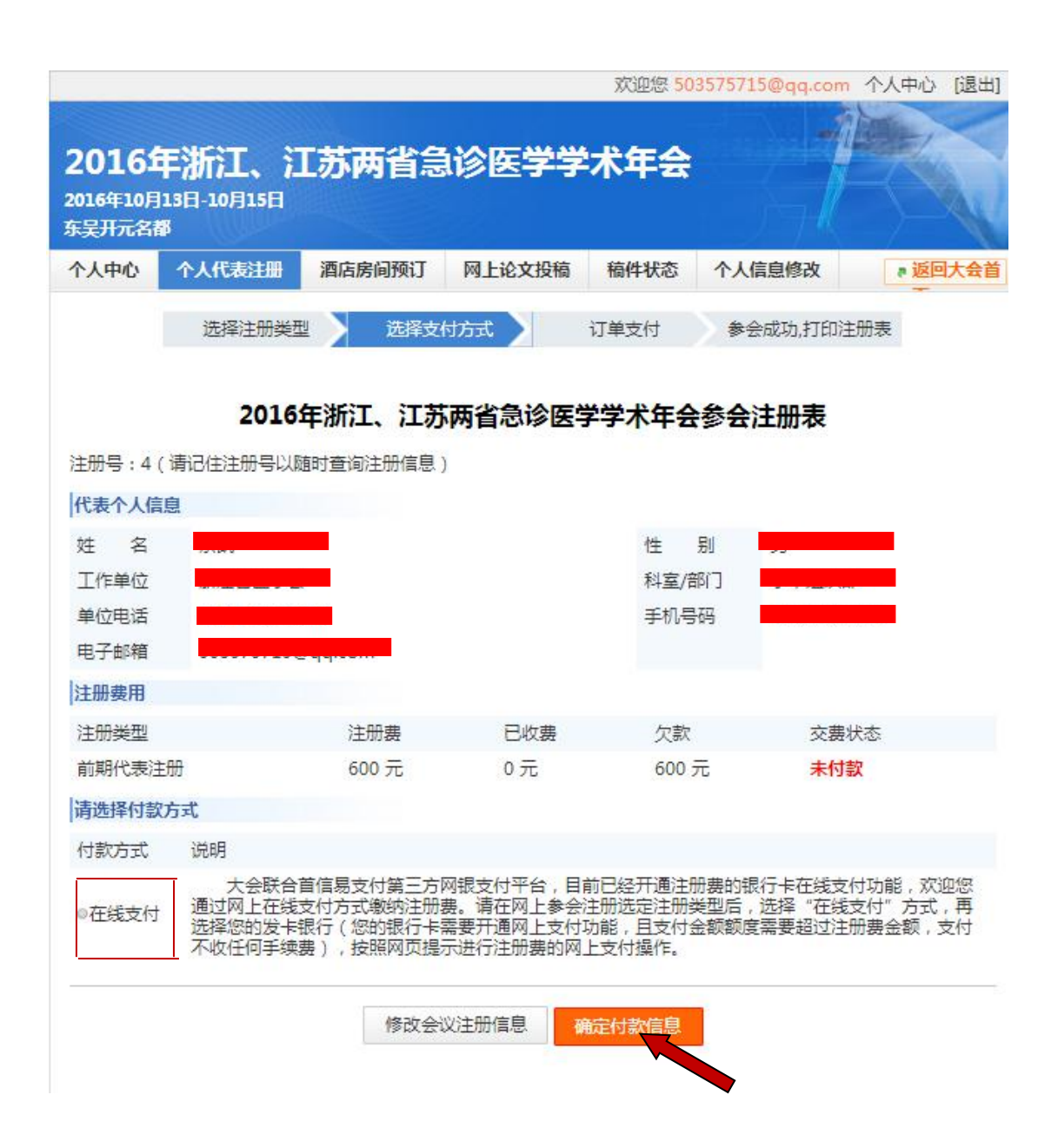

#### 6.点击"在线支付"

| <b>2016年</b><br>2016年10月<br>东吴开元名荷 | <b>F浙江、注</b><br><sup>13日-10月15日<br/>8</sup> | I苏两省急   | 诊医学学                                | 术年会  |                |                      |
|------------------------------------|---------------------------------------------|---------|-------------------------------------|------|----------------|----------------------|
| 个人中心                               | 个人代表注册<br>在线支                               | 酒店房间预订付 | 网上论文投稿<br>支付金额: 600                 | 稿件状态 | 个人信息修改<br>[取消] | ◎ 返回大会首<br>一<br>1注册表 |
| 注册号(请                              | 记住注册                                        | • C     | <sup>首体易支付</sup><br>PayEase<br>在线支付 |      |                |                      |

7.选择付款银行,点击"提交"按钮,进行网上付款

| 单号: mid3093paypid622990p<br>¥600.00 | ayoid7479: | 2рсрау                                                                                                    | yreg                                                                                                    | 小 満 支 付<br>小 満 支 付<br>補发信用卡紅包,支付有礼<br>需要帮助? <u>额弱止路</u>                                                                                                    |
|-------------------------------------|------------|----------------------------------------------------------------------------------------------------|----------------------------------------------------------------------------------------------------|----------------------------------------------------------------------------------------------------|
| <b>支付方式</b> • 银行卡支付                 | 」 🔘 易支付    | 帐户支付                                                                                                    | /积分支付                                                                                                    |                                                                                                    |
| 中国银行                                | 帮助         | 0                                                                                                    | 中国工商银行                                                                                                    | 帮助                                                                                                    |
| 民生银行                                | 帮助         | 0                                                                                                    | 中国农业银行                                                                                                    | 帮助                                                                                                    |
| 北京银行                                | 帮助         | 0                                                                                                    | 中国建设银行                                                                                                    | 帮助                                                                                                    |
| 华夏银行                                | 帮助         | 0                                                                                                    | 招商银行                                                                                                    | 帮助                                                                                                    |
| 交通银行                                | 帮助         | 0                                                                                                    | 中国邮政储蓄银行                                                                                                    | 帮助                                                                                                    |
| 兴业银行                                | 帮助         | 0                                                                                                    | 中信银行                                                                                                    | 帮助                                                                                                    |
| 浦发银行                                | 帮助         | 0                                                                                                    | 广发银行                                                                                                    | 帮助                                                                                                    |
| 平安银行                                | 帮助         | 0                                                                                                    | 上海银行                                                                                                    | 帮助                                                                                                    |
| 农村商业银行(广州,珠海,上海,顺德)                 | 帮助         | 0                                                                                                    | 光大银行                                                                                                    | 帮助                                                                                                    |
| 北京农商银行                              | 帮助         | 0                                                                                                    | 渤海银行                                                                                                    | 帮助                                                                                                    |
| 中国农业银行信用卡                           | 帮助         | 0                                                                                                    | 银联在线支付                                                                                                    | 帮助                                                                                                    |
|                                     |            | 文任方式     ● 银行卡支付     ● 易支付       支付方式     ● 银行卡支付     ● 易支付       中国銀行     帮助        大生銀行     帮助        北京銀行     帮助        北京銀行     帮助        北京銀行     帮助        北京銀行     帮助        北京北市     帮助        北京市商銀行     帮助        平安銀行     帮助        東京銀行         東京銀行         東京銀行          東京銀行          東京銀行          東京銀行          東京銀行          東京銀行          東京銀行          東京銀行          東京銀行          東京銀行          東京 | X (1000 - 2000) Y (2000)   X (2000) X (2000)   X (2000) X (2000)   X (2000) | <b>x</b> (a) 0035 payping 522930 paysing + + + 3 2 pc pay 1 cg<br>¥ 600.00 <b>zdf方式</b> •     ill (a) 1 (b) 2 (c) (b) (c) (c) (c) (c) (c) (c) (c) (c) (c) (c |

8.支付成功后,页面自动返回首页,相关信息可在"个人中心"中查看。

# 酒店预订操作

1.选择酒店房间预订

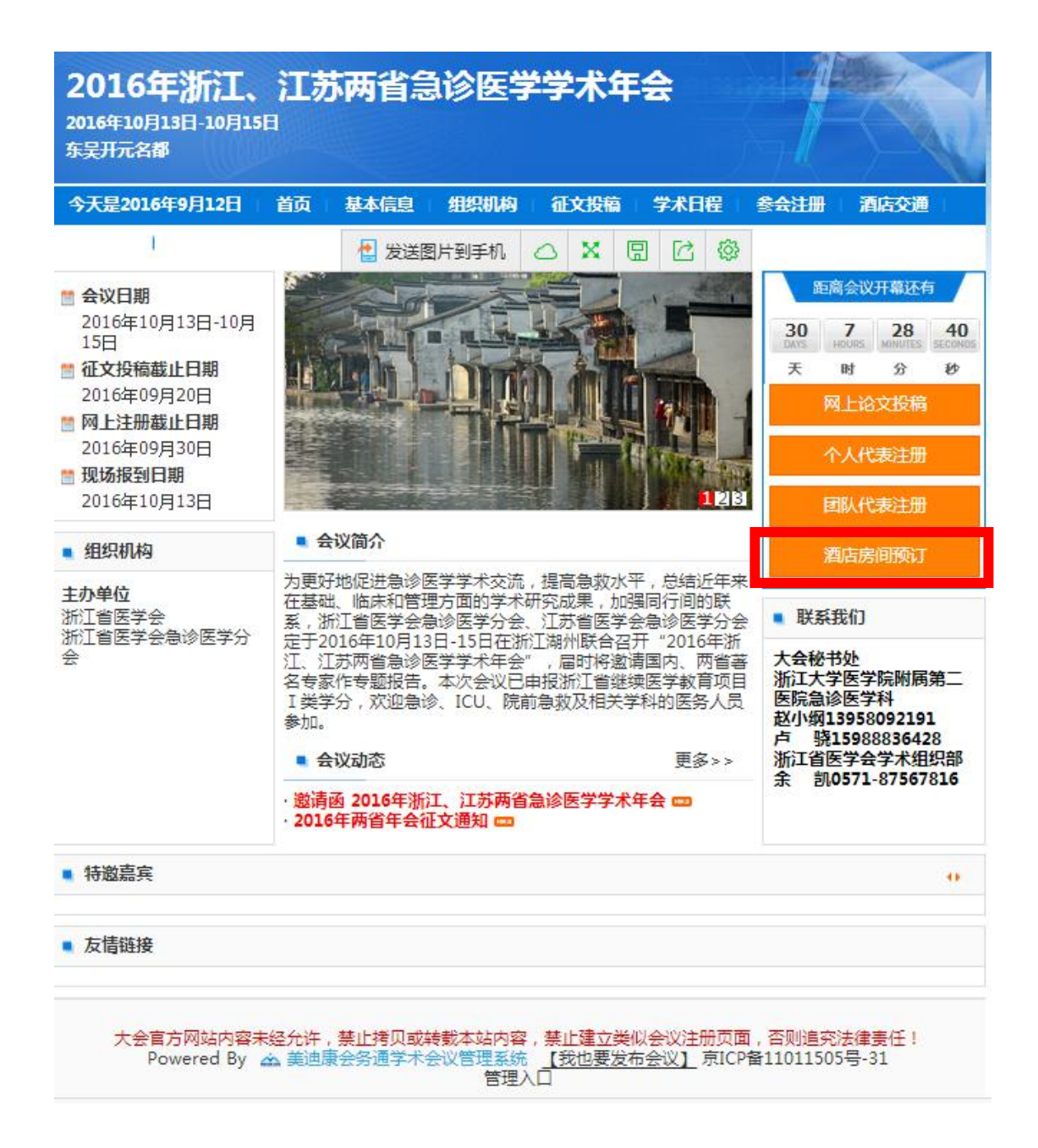

2.选择您需要的房间(标间 399 元/间,床位 195.5 元/人;单间 450 元/间),确 认入住及退房时间,并点击"提交"按钮

| 心个     | 人代表注册  | 酒店房间预订    | 网上论文投稿稿     | 件状态 个人信息倾 | <b>多改</b> |          | 》返回大会 |
|--------|--------|-----------|-------------|-----------|-----------|----------|-------|
|        | 选择酒店房型 | 1、入住日期 选择 | 支付方式,确认酒店信息 | 订单支付      | 预订点       | 成功,打印订房表 |       |
| 湖州东县   | 开元名都大  | 、酒店 (距离会场 | :0)         |           |           |          |       |
| 间名称    | 6      | 阁         | 床位价格        | 房间剩余量     | 床位剩余量     | 类型       |       |
| 司(双人)  | c      | NY399     | CNY199.5    | 199       | 400       | ●整间◎床位   |       |
|        | -      | NY450     |             | 50        |           | ◎整间      |       |
| 司(单人)) | L.     |           |             |           |           |          |       |

| 人中心     | 个人代表注册     | 酒店房间预订    | 网上论文投稿  | 稿件状态个。      | 人信息修改         | * 返回大会   |
|---------|------------|-----------|---------|-------------|---------------|----------|
|         | 选择酒店房型、入   | 住日选择支付方式  | 式,确认酒)· | 订单支付 引      | 页订成功,打印订质     | 号表       |
|         | 王日         |           |         |             |               |          |
|         | 201        | 6年浙江、江    | 苏两省急诊   | 医学学术年会议     | 丁房表           |          |
| 册旦,06   | (湛沢住注冊早川)  | 随时查询注册/官自 | 3       |             |               |          |
|         |            |           | 9       |             |               |          |
| 、表个人信   |            |           |         |             |               | _        |
| ŧ 名     |            | 665       |         | 性别          |               |          |
| 作单位     |            |           |         | 科室/部门       | 1440431347616 |          |
| 11位电话   |            | •         |         | 手机号码        |               |          |
| 已子邮箱    |            |           |         |             |               |          |
| 临预订     |            |           |         |             |               |          |
| 雪店名称    | 湖州东吴开元     | 名都大酒店     |         | 房间名称(<br>型) | 業 标间(双人)      | ) (Room) |
| \住时间    | 2016-10-13 |           |         | 离开时间        | 2016-10-15    |          |
| 个格标准    | 798 元      |           |         | 缴费状态        | 未付款           |          |
| 选择付款    | 方式         |           |         |             |               |          |
| 1+1-3-0 | 200        |           |         |             |               |          |

3.确认酒店信息,因网站未开通酒店支付功能,进入该页面后不需要其他操作

#### 4.返回"个人中心",可查看预订房间信息

| <b>2016</b><br>2016年10月<br>东吴开元名/ | <b>年浙江、江</b><br><sup>13日-10月15日<br/><sup>8</sup></sup> | [苏两省急              | 诊医学学        | 术年会       |       |        |      |        |
|-----------------------------------|--------------------------------------------------------|--------------------|-------------|-----------|-------|--------|------|--------|
| 个人中心                              | 个人代表注册                                                 | 酒店房间预订             | 网上论文投稿      | 稿件状态      | 个人    | 信息修改   |      | 返回大会首  |
| 欢迎登录会<br>浙江、江苏<br>您的参会情<br>论文列    | 会务通学术会议服务<br>5两省急诊医学学术<br>青况如下:<br> 表                  | 子平台管理系统, ∉<br>∜年会。 | 参加即将于2016年: | 10月13日-10 | 月15日石 | 在东吴开元名 | 都举办的 | 的2016年 |
| ID号                               | 论文分类                                                   | ŧ.                 | 论文题目        | 笰         | 一作者   | 者 完成状态 | 操    | H/E    |
| 445795                            |                                                        |                    |             |           |       | 已完成    | 修改   | 删除     |

| 注<br>册<br>ID | 注册类型   | 注册费   | 已收费  | 欠款 | 操作  |
|--------------|--------|-------|------|----|-----|
| 96           | 前期代表注册 | 600 元 | 600元 | 0元 | 打印教 |

一酒店预订

| 酒店                  | 房间             | 价<br>格/<br>天 | 时间                                         | 酒店总<br>价 | 已收费 | 欠款    | 操作   |
|---------------------|----------------|--------------|--------------------------------------------|----------|-----|-------|------|
| 湖州东吴开<br>元名都大酒<br>店 | 标间<br>(双<br>人) | 399<br>元     | 入住时间:<br>2016-10-13<br>离店时间:<br>2016-10-15 | 798元     | 0元  | 798 元 | 修改预订 |

浙江大学医学院附属第二医院急诊医学科

赵小纲13958092191 卢 骁15988836428 浙江省医学会学术组织部 余 凯0571-87567816

大会秘书处

如在使用过程中有疑问,敬请咨询